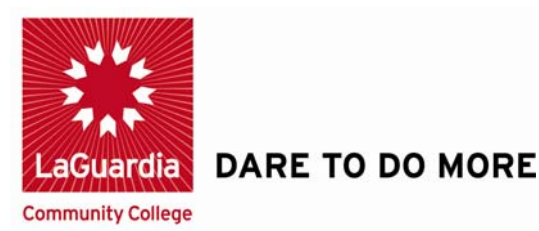

# FACULTY SELF SERVICE

# Submit Grade Roster

Step 1 – To begin, click HR / Campus Solutions

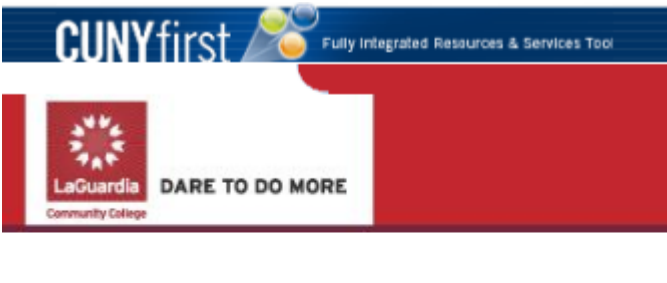

PERSONALIZE CONTENT LAYOUT Tue, Jul 31, 12 10:36

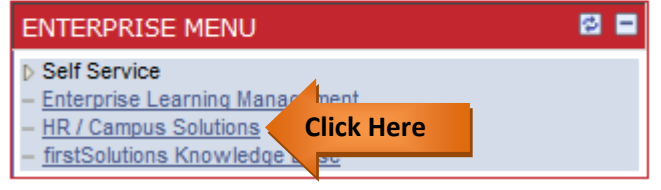

## Step 2 –Click on Self Service

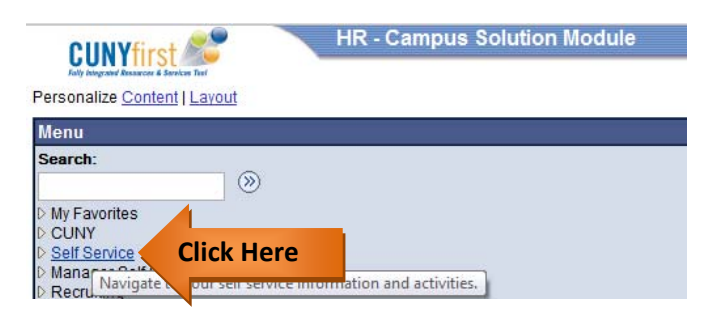

# LaGuardia Community College

31-10 Thomson Ave, Long Island City, New York 11101 Created by ISMD's Dept. Training Team.

# Step 3 – Click on Faculty Center

| CUNY first 🄊                                                                                     | ly Integrated Resources & Services Tool                                    |
|--------------------------------------------------------------------------------------------------|----------------------------------------------------------------------------|
| LaGuardia<br>Community Callage                                                                   |                                                                            |
| (1)                                                                                              |                                                                            |
| Self Service<br>▷ Personal Information                                                           | Main Menu >                                                                |
| <ul> <li>Payroll and Compensation</li> <li>Benefits</li> <li>Learning and Development</li> </ul> | Navigate to your self service information and activities.                  |
| <ul> <li>Recruiting Activities</li> <li>Review Transactional</li> </ul>                          | Review Transactions<br>Review transactions that you submitted for approval |
| - <u>Student Center</u><br>- Faculty Center Click H                                              | lere                                                                       |
| - Enterprise Learning                                                                            | sonal Information                                                          |

## Step 4 – Click on **My Schedule**

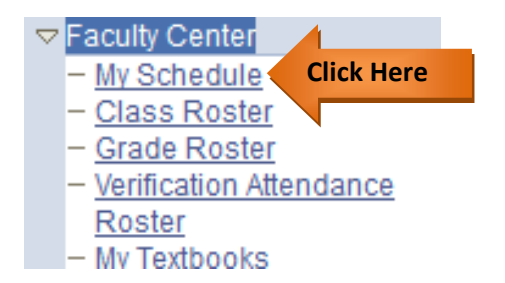

Step 5 – Click on **Grade Roster Icon**.

| Select display option: | (           | Show All C | asses          | Show Enrolled Classes              | s Only                       |                                             |
|------------------------|-------------|------------|----------------|------------------------------------|------------------------------|---------------------------------------------|
|                        | Ico         | on Legend: | ส์ลิ           | Class Roster 🛐 Grade Roster        | R Learning                   | Management                                  |
| My Teaching Schee      | dule > 2012 | Spring Ter | m > LaGu       | ardia Community College            |                              | , 🖾 🐘                                       |
|                        |             |            |                |                                    |                              |                                             |
| Cla                    | Class Title |            | Enrolled       | Days & Times                       | Room                         | Class Dates                                 |
| n Ster                 | Class Title | IUSIC      | Enrolled<br>28 | Days & Times<br>We 8:00AM - 9:00AM | Room<br>E Building E-<br>121 | Class Dates<br>Mar 2, 2012-<br>Jun 12, 2012 |

| Shu | den | t Grade | (111)   |                  |                   |                |                                                            |                    |
|-----|-----|---------|---------|------------------|-------------------|----------------|------------------------------------------------------------|--------------------|
|     |     | ID      | Name    | Roster<br>Grade  | Official<br>Grade | Grade<br>Basis | Program and Plan                                           | Level              |
|     | 1   | ID      | Name    |                  |                   | GRD            | Undergraduate -<br>Spanish BA                              | Lower<br>Senior    |
|     | 2   | D       | Name    |                  |                   | GRD            | Undergraduate -<br>Spanish BA/Secondary Education<br>Minor | Fifth Year         |
|     | 3   | ID      | Name    |                  |                   | GRD            | Undergraduate -<br>Chemistry BA                            | Upper<br>Sophomore |
|     | 4   | IP 1    | Name    |                  |                   | GRD            | Undergraduste -<br>Comm & Science Disorders BA             | Lower              |
| iew | All | Cli     | ck Here | 4 of 4 [99] [91] |                   |                |                                                            |                    |

Step 6 – Select Not Reviewed and click on View All

Step 7 – Assign the Grades

| 117  |     |        | 153                | _               | _                 |                | 112                                                        | -                  |
|------|-----|--------|--------------------|-----------------|-------------------|----------------|------------------------------------------------------------|--------------------|
|      |     | ID     | Name               | Roster<br>Grade | Official<br>Grade | Grade<br>Basis | Program and Plan                                           | Level              |
|      | 1   | ID     | Name               | A+ 💌            |                   | GRD            | Undergraduate -<br>Spanish BA                              | Lower<br>Senior    |
|      | 2   | D      | Name               | B+ .            |                   | GRD            | Undergraduate -<br>Spanish BA/Secondary Education<br>Minor | Fifth Year         |
|      | 3   | ID     | Name               | A               |                   | GRD            | Undergraduate -<br>Chemistry BA                            | Upper<br>Sophomore |
|      | 4   | ID     | Name               | 6               |                   | GRD            | Undergraduate -<br>Comm & Science Disorders BA             | Lower<br>Senior    |
| liew | All | Domice | d [4] [4] Raws 1 - | 4 uf 4 🖭 🖭      |                   |                |                                                            |                    |

Step 8 – Select Approve and hit Save

| *Grade Roster Type Final Grade * Approval Status Approved save | isplay Options:                                                          | Grade Roster Action |          |   |      |
|----------------------------------------------------------------|--------------------------------------------------------------------------|---------------------|----------|---|------|
|                                                                | *Grade Roster Type Final Grade *<br>Display Unassigned Roster Grade Only | *Approval Status    | Approved | 2 | Save |

You have successfully approved your grade roster and it is ready to be posted by the office of registrar.

### Grading System

| LETTER GRADE | GPA Value | LETTER GRADE | GPA Value |
|--------------|-----------|--------------|-----------|
| A            | 4.0       | С            | 2.0       |
| A-           | 3.7       | C-           | 1.7       |
| B+           | 3.3       | D+           | 1.3       |
| В            | 3.0       | D            | 1.0       |
| В-           | 2.7       | D-           | 0.7       |
| C+           | 2.3       | F            | 0.0       |

### FOR BASIC SKILLS COURSES THE KEY FOR "R" GRADES ARE:

R= PREVIOUS R GRADE

RR= NO "R" GRADE ALLOWED

### **REQUIRED GRADING & ATTENDANCE POLICY**

Any student whose name does not appear on the grade roster is not officially registered and may not receive a grade.

**F**= Students whose last date of attendance was after July 17, must receive an **F** grade.

**W**= If a student officially withdrew from your class, a grade of **W** (Officially Withdrawal) has been posted on your roster.

**\*WN=** was assigned to students that never attended a class or for whom there is no documented evidence of the student's participation in a course prior to Tuesday, July 10, 2012. The **\*WN** is non-punitive and it does not affect the student GPA.

**WU/Attendance non-compliance**= Based on the College's grading policy, students whose last day of attendance was on or before July 17, 2012 must receive a **WU** grade.

**WA**= If a student has a **WA** grade on your roster, this means that the student is not in compliance with immunization requirements. If the student has given you a **WA** reversal form from the Health Center you may submit a Change of Grade form for the student. However, if the student has not submitted proof of immunization by the end of the session the student is not entitled to a change of grade.

**IN**= "The Incomplete grade may be awarded to students who have not completed all of the required course work but for whom there is a reasonable expectation of satisfactory completion. A student who is otherwise in good standing in a course defined as complying with the college attendance policy and maintaining a passing average but who has not completed at most two major assignments or examinations by the end of the course may request an **incomplete grade**. To be eligible, such a student must provide, before the instructor submits grades for the course, a documented reason, satisfactory to the instructor, for not having completed the assignment on time. Instructors giving IN grades must inform students in writing of the conditions under which they may receive passing grades. Departments may designate certain courses in which no incomplete grades may be awarded. In addition, for clinical affiliation courses or internship courses in the departments of Cooperative Education and Natural and Applied Sciences, an Incomplete grade may be given by an instructor when a supervisor's evaluation has not been received in time for grading or when a student has been given permission by the instructor to complete the internship or clinical affiliation course beyond the end of the academic term in which the student is registered. An IN grade may be changed to a passing or failing grade by the instructor during the semester after which the IN was incurred. If a change of grade form is not submitted by the end of the following semester, the IN grade automatically converts to a FIN. While the IN grade is in force, the student may not re-register for the same course" (College Catalog 2011-2012 page 178).